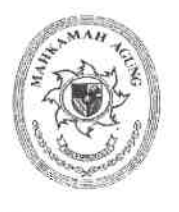

## MAHKAMAH AGUNG REPUBLIK INDONESIA KEPANITERAAN

JL. MEDAN MERDEKA UTARA NO. 9-13, TELP. 3843348, 3810350, 3457661 (Hunting) TROMOL POS NO. 1020 - JAKARTA 1 0 0 10

|          | NOTA DINAS                                       |
|----------|--------------------------------------------------|
|          | Nomor : <b>171</b> /PAN/RP.01.2/3/2024           |
| Yth.     | : 1. Sekretaris Kepaniteraan                     |
|          | 2. Para Panitera Muda Perkara                    |
|          | 3. Para Hakim Tinggi Pemilah Perkara             |
|          | 4. Para Panitera Muda Kamar                      |
|          | 5. Para Hakim Yustisial/Panitera Pengganti       |
|          | 6. Para Pejabat Struktural Eselon III dan IV     |
|          | 7. Para Pejabat Fungsional                       |
|          | 8. Para Pelaksana                                |
|          | 9. Para PPNPN                                    |
| Dari     | : Panitera Mahkamah Agung RI                     |
| Hal      | : Izin Keluar Kantor melalui Sistem Administrasi |
|          | Kepegawaian Kepaniteraan.                        |
| Lampiran | : -                                              |
| Tanggal  | : <b>6</b> Maret 2024                            |

Sebagai tindak lanjut atas Keputusan Ketua Mahkamah Agung RI Nomor 071/KMA/SK/V/2008 tentang Ketentuan Penegakan Disiplin Kerja dalam Pelaksanaan Pemberian Tunjangan Khusus Kinerja Hakim dan Pegawai Negeri Mahkamah Agung RI dan Badan Peradilan yang berada dibawahnya dan dalam rangka tertib administrasi keluar masuk di lingkungan Kepaniteraan Mahkamah Agung RI, maka diberlakukan fitur Izin Keluar Kantor pada Aplikasi Sistem Administrasi Kepegawaian Kepaniteraan dengan link website : https://kepegawaian.kepaniteraan.mahkamahagung.go.id/ di bagian menu Layanan Izin Keluar Kantor. Mohon kepada Bapak/Ibu dapat menggunakan aplikasi tersebut sebagaimana mestinya.

Demikian nota dinas ini kami sampaikan, atas perhatian dan kerjasamanya diucapkan terima kasih.

Panitera Mahkamah Agung RI, leru Pramono

## TATA CARA PENGGUNAAN FITUR IZIN KELUAR KANTOR

- 1. Login di Sistem Administrasi Kepegawaian Kepaniteraan.
- 2. Pilih Menu Layanan -> Klik Izin Keluar Kantor.

|    | Sistem Administrasi Kepegawaian Kepan<br>MAHKAMAH AGUNG REPUBLIK INDO<br>Version 2.0       | iteraan<br>DNESIA             |
|----|--------------------------------------------------------------------------------------------|-------------------------------|
|    | Mohammad Zaeni Yusuf, II: PNS<br>A.Md.<br>Sistem Inform                                    | nasi Kepegawaian Kepar        |
|    | Profil 🗉 Layanan                                                                           |                               |
|    | Izin Cuti                                                                                  |                               |
|    | Izin Keluar Kantor<br>Usulan Lem Izin Keluar Kantor<br>A : 18 September 1<br>Tugas Belgigr | suf, S.Kom.<br>994 / 29 Tahun |
|    |                                                                                            |                               |
|    | Pencantuman Gelar                                                                          |                               |
| Na | Pengajuan Angka Kredit                                                                     | Data Pribac                   |
| 8  | Penilaian SKP                                                                              | Nama Leng                     |
|    | PKP - PCK                                                                                  | Mohamm                        |
| E  | SPPD                                                                                       | NIP                           |
| 4  | bata kepangkatan                                                                           | 100 400000                    |
| Ð  | Data Jabatan                                                                               | Jabatan                       |

3. Kemudian, Klik + Pengajuan Izin.

| Sist<br>MA<br>Versi | Sistem Administrasi Kepegawalan Kepaniteraan<br>MAHKAMAH AGUNG REPUBLIK INDONESIA<br>Version 2.0 |                                                                  |                                     |                        |              |  |  |  |
|---------------------|--------------------------------------------------------------------------------------------------|------------------------------------------------------------------|-------------------------------------|------------------------|--------------|--|--|--|
|                     | Mohammad Zaen<br>A.Md.                                                                           | i Yusuf, <b>岊 Izin Kantor</b><br>Sistem Informasi Kepegawaian Ke | əpaniteraan 🔸 Layanan 🔸 Izin Kantor |                        |              |  |  |  |
| 🛓 Profil            | 🗉 Layana                                                                                         | n                                                                |                                     |                        |              |  |  |  |
| + Pengo             | ajuan Izin                                                                                       |                                                                  |                                     |                        |              |  |  |  |
| Show 10             | ✓ entries                                                                                        |                                                                  |                                     |                        |              |  |  |  |
| Aksi                | # Nar                                                                                            | na                                                               | Atasan Langsung                     | Jenis Izin             | Tanggal Izin |  |  |  |
| Dotail              | Mol                                                                                              | hammad Zaeni Yusuf, S.Kom.                                       | Andhika Rahman, SH., MH.            | Trip Dulana Labib Awal | 20 E-h       |  |  |  |

4. Mengisi dan memilih Jenis Izin, Tanggal Izin, Keperluan, dan Atasan Langsung Masing-masing.

|                      |                              |                    | -  |      |
|----------------------|------------------------------|--------------------|----|------|
|                      | Pengajuan Izin Kantor        |                    | ×  |      |
|                      |                              |                    |    |      |
| in ≯ Lo              | Jenis Izin                   |                    |    |      |
|                      | Pilih Izin                   |                    | ~  |      |
|                      | Tanggal                      |                    |    |      |
|                      |                              |                    |    |      |
|                      | Keperluan                    |                    |    |      |
|                      | Inputkan keterangan keperlua | an izin disini     |    |      |
|                      |                              |                    | 11 |      |
| Atasan               | Atasan Langsung              |                    |    | Tan  |
| Andhik               | Pilih Atasan                 |                    | *  |      |
| 19860316<br>Kepala 5 | Batal Ajukan                 |                    |    | 26 F |
| Andhik               | 20000 11000                  | tin Koluar Kaptor  |    | 26 5 |
| Kepala S             | Jobbaaian Kepeaawaian        | 12in Keldur Kuntor |    | 201  |

5. Setelah terisi semuanya, Klik Ajukan. Maka atasan langsung akan dikirim Notifikasi Email terkait izin keluar tersebut.

| Peng <mark>ajuan Izin Ko</mark> | intor                       |           | х |
|---------------------------------|-----------------------------|-----------|---|
| Jenis Izin                      |                             |           |   |
| Izin Keluar Kanto               | r                           |           | ~ |
| Tanggal                         |                             |           |   |
| 2024-03-06                      |                             |           |   |
| Jam Awal                        |                             | Jam Akhir |   |
| 13:30                           | O                           | 15:00     | O |
| Keperluan                       |                             |           |   |
| Izin keluar untuk i             | memperpanjo                 | ing SIM   |   |
|                                 |                             |           |   |
| Atasan Langsung                 |                             |           |   |
| Citra Maulana, S.K              | (om., M. <mark>M</mark> Si. |           | ٣ |
| Batal Ajukan                    |                             |           |   |
|                                 |                             |           |   |

6. Izin Keluar Kantor berhasil dibuat.

| Sistem Administrasi Kepegawalan Kepaniteraan<br>MAHKAMAH AGUNG REPUBLIK INDONESIA<br>Yewen 13 |                                                                       |                                                |                    |                                  |                   |
|-----------------------------------------------------------------------------------------------|-----------------------------------------------------------------------|------------------------------------------------|--------------------|----------------------------------|-------------------|
| Mohammad<br>A.N                                                                               | Zaeni Yusuf, 🔡 Izin Kantor<br>Id.<br>Sistem Informasi Kepegawalan Kep | aaniteraan 🔸 Layanan 🔸 izin Kantor             |                    |                                  | 15:19:07          |
| 🗉 Profil 🛛 La                                                                                 | yanan                                                                 |                                                |                    |                                  |                   |
| + Pengajuan tzin                                                                              |                                                                       |                                                |                    |                                  | Total : 3 Izin    |
| Show 10 v entries                                                                             |                                                                       |                                                |                    |                                  | Search:           |
| Aksi #                                                                                        | Nama                                                                  | Atasan Langsung                                | Jenis Izin         | Tanggal Izin                     | Tanggal Pengajuan |
| Detail 1                                                                                      | Mohammad Zaeni Yusuf, S.Kom.<br>199409182020121012                    | Andhika Rahman, SH., MH.<br>198603162006041003 | Izin Keluar Kantor | 27 Februari 2024 (13:00 - 15:00) | 26 Februari 2024  |

7. Di Akun Atasan Lansung, bisa klik Tombol Izin Staff untuk melihat pengajuan izin keluar kantor kepada Atasan Langsung.

| Sistem Administrasi Kepegawalan Kepaniteraan<br>MAHKAMAH AGUNG REPUBLIK INDONESIA<br>Version 2.0 |                                                                                                 |                          |           |           |                    |              |  |
|--------------------------------------------------------------------------------------------------|-------------------------------------------------------------------------------------------------|--------------------------|-----------|-----------|--------------------|--------------|--|
| Andhik                                                                                           | Andhika Rahman, SH.<br>MH.<br>Sistem Informasi Kepegawaian Kepaniteraan > Layanan > Izin Kantor |                          |           |           |                    |              |  |
| 🖵 Dashboard                                                                                      | E Profil                                                                                        | 📱 Profil Hakim & Pegawai | 🗉 Layanan | 🕒 Laporan | ① Data Master      |              |  |
| + Pengajuan Izin                                                                                 | 🗹 Izin Staff (1                                                                                 | 12)                      |           |           |                    |              |  |
| Show 10 🗸 ent                                                                                    | ries                                                                                            |                          |           |           |                    |              |  |
| Aksi                                                                                             | # Na                                                                                            | ma Atasan Lan            | gsung     | Jeni      | is Izin            | Tanggal Izin |  |
|                                                                                                  |                                                                                                 |                          |           | No data   | available in table |              |  |
| Showing 0 to 0 of 0 e                                                                            | entries                                                                                         |                          |           |           |                    |              |  |